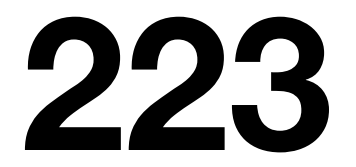

# A Guide to Getting Sound

[Rev 10/2017]

# **Restart the Computer**

Table of Contents1. Audio MIDI Setup2. AvidAudioServer4. ProTools Project Playback/ Creation<br/>ProTools I/O Settings5. Other Software Playback<br/>iTunes6. OZone<br/>RX7. Ableton Live<br/>8. Melodyne9. BD/DVD/CD Playback from OPPO<br/>10. Pyramix

PLEASE DO NOT REMOVE FROM 223

#### Audio MIDI Setup for 223 **HD** Native Output **Configure Speakers** > > Stereo | Multichannel Use this device sound input L<sub>1</sub> R2 Use this device sound output 1L 2R 3C 4Ls 5Rs 6Sub Built-in Line Input 8 Multichannel 5.1 Surround Stereo 0 Built-in Digital Input ₽ For each speaker, choose the device channel connected to the speaker. To test the connection, click a speaker to play a sound. Built-in Output tut sub-woofer Built-in Line Output right front 6 left front Built-in Digital Output HD Native 紧 Built in Aggregate I/O After Effects 13.5.1 right surround 5 4 ٢ ? Done Configure Speakers. + - \*~ Audio Devices $\bigcirc$ $\bigcirc$ $\bigcirc$ Built-in Line Input 2 in/ 0 out Stereo Multichannel Built-in Digital Input 2 in/ 0 out ₽ For each speaker, choose the device chann connection, click a speaker to play a sound ed to the speaker. To test the Built-in Output Built-in Line Output left front right front Built-in Digital Output HD Native Built in Aggregate I/O • After Effects 13.5.1 ? Done Apply 6: 7: 8: 9: Configure Speakers... + - &-

### AvidAudioServer Hardware Settings

Hint: These settings are relevant even if you're not using ProTools. So check them as you start working.

You can use AvidAudioServerLauncher to view the hardware settings for AvidAudioServer. This can also be seen within ProTools at Setup>"Hardware..." Yet a third way to access this page is through "configure device" on the Audio MIDI setup page. Once there...

On the Main Tab settings should be as follows:

# Use C/24 Stereo Routing (L/R to 1/3)

| <u>Main Tab:</u> | <u>Input</u> | <u>Output</u>  |
|------------------|--------------|----------------|
|                  | An 1-2       | Mon 1-2        |
|                  | An 3-4       | Mon 3-4        |
|                  | AES/EBU 1-2  | Mon 5-6        |
|                  | ADAT 1-2     | Optical        |
|                  |              | Hardware Setup |

| Image: Section of the section of the section of th | HD OMNI #1                                                                                                    | Main Analog In Analog Out                                                                                                    | Monitor Mixer                  |
|----------------------------------------------------------------------------------------------------|----------------------------------------------------------------------------------------------------|----------------------------------------------------------------------------------------------------|--------------------------------|
|                                                                                                    | HD Native, Port 1<br>Clock Source: Internal<br>Loop Master: HD OMNI #1<br>Sample Rate: 44.1 kHz<br>Suffer Size: 1024<br>Use Cl24 Routing (1/3)<br>Use X-Mon Routing (1/5) | Main       Analog in       Analog Out         Input       Input         1-2       Analog 1-2       **         3-4       Analog 3-4       **         5-6       AES/EBU 1-2       **         7-8       ADAT 1-2       **         Digital 1-2 Input Format:       •       AES/EBU         S/PDIF       Optical (S/PDIF)       Sample Rate Conversion         Ext. Clock Output:       Word Clock (44.1 kH) | Monitor     Mixer       Output |

#### Analog Out Tab:

#### All set to Line +24dBu

#### Monitor Tab:

| Analog DB 25                                                                                                    |                                                                                                    |                                                                                                    |  |
|----------------------------------------------------------------------------------------------------|----------------------------------------------------------------------------------------------------|----------------------------------------------------------------------------------------------------|--|
|                                                                                                    | 1234                                                                                                    | 56                                                                                                    |  |
| 5.1                                                                                                    | Stereo L C R L                                                                                                    | s Rs LFE                                                                                                    |  |
|                                                                                                    | Hardware Setup                                                                                                    |                                                                                                    |  |
| Peripherals<br>HD OMNI #1<br>HD Native, Port 1<br>Clock Source: Internal<br>Loop Master: HD OMNI #1<br>Samela Bate: 44.4 ktp | Interface: HD OMNI           Main         Analog In         Analog Out         Monitor           CR Path         Format         Fold-Down         1         2         3         4         5           MAIN         5.1         Stereo         L         C         R         Is Rs         L           ALT         Stereo         Mono         -         -         Is Rs         - | Mixer<br>25) AES/EBU (DB-25) Dig<br>6 7 8 1 2 3 4 5 6 7 8 1 2<br>FE L R I I I I I I I I I I I I I I I I I I |  |
| Buffer Size: 1024                                                                                                    | Engage Fold-Down for ALT                                                                                                    |                                                                                                    |  |
| Use C 24 Routing (1/3) Use X-Mon Routing (1/5)                                                                               | Control Room Fold-Down:<br>Do Not Fold Down Between CR Paths                                                                                                    |                                                                                                    |  |
|                                                                                                    | Headphone Fold-Down:<br>Fold Down if Control Room is Larger than Stereo                                                                                                    | <b>v</b>                                                                                                    |  |
| Identify                                                                                                    |                                                                                                    |                                                                                                    |  |
|                                                                                                    |                                                                                                    | ок                                                                                                    |  |

## **ProTools Playback/Project Creation**

- Start Session with I/O config "223 (2017)"
- Double check that your PLAYBACK ENGINE is "HD Native"

In older versions we had an issue where "HD Native" was occasionally not available as a choice. This would happen when other software wasn't releasing the engine. This is not really an issue anymore. But if for any reason "HD Native" is unavailable, restarting the computer will resolve most possible causes of this.

# ProTools I/O Settings

- If you are playing back a project that has come from another system be aware that you may have to reconfigure your outputs.

| For Stereo | L/R > 1/3       |
|------------|-----------------|
| For 5.1    | L C R Ls Rs LFE |
|            | 123456          |

# Playback From Software Other than ProTools

For software that uses core audio devices but **does not give the user any audio options**, playback should be straight forward and easy as long as you've double checked a couple system wide settings already detailed earlier in this manual. Such software would include iTunes and most general use applications.

- Double check Audio MIDI setup
- Double check Hardware settings using AvidAudioServerLauncher

For stereo audio Software using Core Audio without any settings available playback will be as follows

- Output will be on HD OMNI 1 + 3
- D Command metering will be on 1 + 5

#### For software that uses core audio and has audio options

**available** use "HD Native" as your device and output 1,2 for L,R stereo operation. Each software will have different menu structures and possibly more or less available relevant menu choices. Once you've made your selections correctly, stereo audio Software using Core Audio will behave as follows:

- Output will be on HD OMNI 1 + 3
- D Command metering will be on 1 + 5

#### Specific settings for some of our available software

**OZone** gives the choice of devices but no routing choices. Find Edit>Audio devices> "HD Native" Simply selecting "HD Native" will default to the correct routings as long as your other settings are correct.

**RX** however does have routing options and they need to be set correctly. Go to Preferences>Audio.

Output device>"HD Native" Input device>"HD Native" Output Channels> 1,2

|                                                                                                    | Preferen               | ces                 |                 |    |
|----------------------------------------------------------------------------------------------------|------------------------|---------------------|-----------------|----|
| Audio Displa                                                                                                    | y Keyboard Mis         | c Auth & Update     | s Plug-ins      | ?  |
| Driver type                                                                                                    | CoreAudio              | ▼                   | Output gain [di | B] |
| Input device                                                                                                    | HD Native              | V                   |                 |    |
| Output device                                                                                                   | HD Native              | <b>V</b>            |                 |    |
|                                                                                                    | Channel routing 🗸      | Release when not in | use             |    |
| Buffer size                                                                                                    | 4096                   | ▼                   |                 |    |
| Volume [dB]                                                                                                    | Test tone              |                     |                 |    |
| Tupo                                                                                                    | Channel Identification | -12.0               |                 |    |
| Type                                                                                                    | Channel Identification |                     |                 |    |
| Frequency [Hz]                                                                                                  |                        | 400.0               | 0.0             |    |
| Reset                                                                                                    |                        | Cance               | і ок            |    |
|                                                                                                    |                        |                     |                 |    |
| ● ○ O                                                                                                    | Channel                | Routing             |                 |    |
| Outpu                                                                                                    | t L / mono Channel 1   |                     | 7 2             |    |
| a stand and a stand and a stand and a stand and a stand and a stand and a stand and a stand and a stand and a s | Output R Channel 2     |                     |                 |    |
| Inpu                                                                                                    | t / mono Channel 1     |                     |                 |    |
| inpu                                                                                                    | Input R Channel 2      |                     |                 |    |
| R                                                                                                    | set                    | Cancel              | OK              |    |
|                                                                                                    |                        | Cuncer              |                 |    |
|                                                                                                    |                        |                     |                 |    |

For **Ableton Live** Go to Preferences>Audio. You'll find settings for input and output devices and below that access to "output config"

#### Use HD Native for your devices Use Output 1/2 for your main outputs

| 000                  | Preferenc                                    | ces                      |                                                                                                    |                                                                             |
|----------------------|----------------------------------------------|--------------------------|----------------------------------------------------------------------------------------------------|-----------------------------------------------------------------------------|
| Look<br>Feel         | Audio Device                                 |                          | Creating Beats                                                                                             | 1.1.1.1.1.1.1                                                               |
| Audio                | Audio Input Device                           | HD Native (8 In, 10 Out) | Output Confi                                                                                               | g                                                                           |
| Link<br>MIDI<br>File | Audio Output Device<br>Channel Configuration | HD Native (8 In, 10 Out) | Choose which audio hardware outputs to make availal<br>can be used as one stereo out and/or two mono outs. | ble to Live's tracks. Every output pair<br>Deactivating outputs reduces the |
| Folder<br>Library    | Sample Rate                                  | 96000 ▼                  | CPU load.                                                                                                  | 1/2 (stereo)                                                                |
| Record               | Default SR & Pitch Conversion                | High Quality             | 3 (mono) & 4 (mono)                                                                                        | 3/4 (stereo)                                                                |
| Launch               | Buffer Size                                  | 512 Samples              | 5 (mono) & 6 (mono)<br>7 (mono) & 8 (mono)                                                                 | 5/6 (stereo)<br>7/8 (stereo)                                                |
| CPU                  | Input Latency<br>Output Latency              | 26.7 ms                  | 9 (mono) & 10 (mono)                                                                                       | 9/10 (stereo)                                                               |
| Maintenance          | Driver Error Compensation                    | 0.00 ms                  |                                                                                                    |                                                                             |
|                      | Test                                         |                          |                                                                                                    |                                                                             |
|                      | Test Tone<br>Tone Volume                     | Off                      |                                                                                                    |                                                                             |
|                      | Tone Frequency                               | 440 Hz                   |                                                                                                    |                                                                             |
|                      | CPU Usage Simulator                          | <u>50 %</u>              |                                                                                                    |                                                                             |
|                      |                                              |                          |                                                                                                    |                                                                             |
|                      |                                              |                          |                                                                                                    |                                                                             |
|                      |                                              |                          |                                                                                                    |                                                                             |
|                      |                                              |                          |                                                                                                    |                                                                             |
|                      |                                              |                          | Сок                                                                                                    | Cancel                                                                      |

For **Melodyne** under Preferences find the "Audio" page. There you can set the device to "HD Native" and the channels to "1-2"

| 8 🔘            | Preferences             |    |
|----------------|-------------------------|----|
| Audio          |                         | \$ |
| Audio device:  | HD Native               | \$ |
| Sample rate:   | 44.100 kHz              | \$ |
| Buffer size:   | 1024 Samples            | \$ |
|                | Ignore buffer underruns |    |
| Master output: | 1-2 \$                  |    |
| Default input: | 1-2 \$                  |    |
|                |                         |    |
|                |                         |    |
|                |                         |    |
|                |                         |    |
|                |                         |    |
|                |                         |    |

# BD/DVD/CD Playback from OPPO

-On D Command choose "ALT Surr"

-Metering format on both D-Command + Mytek will be:

1 2 3 4 5 6 7 8 L C R Rs Ls LFE

- If you get no audio double check that both the APHEX and MYTEK are powered on. Also verify on MYTEK that the "Source to Analog out" is selected to be "Analog"
- The signal present LED's on the APHEX will be active and in LCRLsRsLFE format

# Pyramix

- Choose 'AES/EBU" for source to analog on MYTEK
- Choose "ALT SURR" on D-Command